## Инсталирање главног PFX сертификата за добављаче

Главни цертификат за добављаче сте добили е-поштом након успјешно завршене <u>регистрације</u>. Да бисте га инсталирали, пратите сљедеће кораке:

## Инсталација цертификата за Windows кориснике

1. Када започнете поступак инсталације, потребно је да одаберете локацију за инсталацију цертификата. За главног цертификата морате изабрати **Current User**.

| 4      | Certificate Import Wizard                                                                                                    | ×    | -       |
|--------|----------------------------------------------------------------------------------------------------|------|---------|
|        | Servicate import wizard                                                                                                    |      |         |
| -      | Welcome to the Certificate Import Wizard                                                                                                    |      | -       |
| t      | This wizard helps you copy certificates, certificate trust lists, and certificate revocation<br>lists from your disk to a certificate store.                                                                                                    |      | ıt<br>t |
|        | A certificate, which is issued by a certification authority, is a confirmation of your identity<br>and contains information used to protect data or to establish secure network<br>connections. A certificate store is the system area where certificates are kept. |      |         |
| č      | Store Location     Or Current User                                                                                                    |      | 121.12  |
| )<br>  | To continue, dick Next.                                                                                                    |      | 4       |
| r<br>c |                                                                                                    |      | 14      |
| c      |                                                                                                    |      | 1       |
|        | Next Cance                                                                                                    | el 🛛 | it      |

Одговарајући фајл цертификата за увоз ће аутоматски бити одабран. Да бисте наставили, само кликните **Next**.

|                                                                                          | ×  |
|------------------------------------------------------------------------------------------|----|
| 🗧 🚁 Certificate Import Wizard                                                            |    |
|                                                                                          |    |
| File to Import                                                                           |    |
| Specify the file you want to import.                                                     |    |
| File comes                                                                               |    |
| ko\Downloads\VZZFPQR5-DeveloperAuthenticationCertificate.pfx Browse                      |    |
| Note: More than one certificate can be stored in a single file in the following formats: |    |
| Personal Information Exchange- PKCS #12 (.PFX,.P12)                                      |    |
| Cryptographic Message Syntax Standard- PKCS #7 Certificates (.P7B)                       |    |
| Microsoft Serialized Certificate Store (.SST)                                            |    |
|                                                                                          |    |
|                                                                                          |    |
|                                                                                          |    |
|                                                                                          |    |
|                                                                                          |    |
|                                                                                          |    |
| Next Cano                                                                                | el |

2. У сљедећи прозор треба да унесете лозинку коју сте добили у е-поруци од Пореске управе (након што вам је одобрена регистрација).

| rivate<br>To | key protection<br>maintain security, the private key was protected with a password.                    |
|--------------|----------------------------------------------------------------------------------------------------|
| Tv           | ne the password for the private key                                                                    |
| 19           | pe die password for die private key.                                                                   |
| Pa           | ssword:                                                                                                |
|              |                                                                                                    |
|              |                                                                                                    |
| Im           | port options:                                                                                          |
|              | private key is used by an application if you enable this option.                                       |
|              | Mark this key as exportable. This will allow you to back up or transport your<br>keys at a later time. |
|              | Protect private key using virtualized-based security (Non-exportable)                                  |
|              | Include all extended properties.                                                                       |

3. Након тога, треба да одаберете гдје ће цертификат бити сачуван. Одаберите **Place all certificates in the following store** и кликните **Browse**.

| Certificate Store              |                              |                       |              |                  |
|--------------------------------|------------------------------|-----------------------|--------------|------------------|
| Certificate st                 | res are system areas wh      | ere certificates are  | kept.        |                  |
| Windows can<br>the certificate | automatically select a cer   | tificate store, or yo | u can specif | y a location for |
| ○ Automa                       | tically select the certifica | te store based on th  | ne type of c | ertificate       |
| Place a                        | l certificates in the follow | ing store             |              |                  |
| Certifi                        | ate store:                   |                       |              |                  |
|                                |                              |                       |              | Browse           |
|                                |                              |                       |              |                  |
|                                |                              |                       |              |                  |
|                                |                              |                       |              |                  |
|                                |                              |                       |              |                  |
|                                |                              |                       |              |                  |
|                                |                              |                       |              |                  |

У новом прозору изаберите **Personal**.

| Select Certificate Store                                                                                                    |          |  |  |  |  |  |
|----------------------------------------------------------------------------------------------------|----------|--|--|--|--|--|
| Select the certificate store you want to use.                                                                                                    |          |  |  |  |  |  |
| <ul> <li>Personal</li> <li>Trusted Root Certification Authorities</li> <li>Enterprise Trust</li> <li>Intermediate Certification Authorities</li> <li>Trusted Publishers</li> <li>Untrusted Certificates</li> </ul> | <b>^</b> |  |  |  |  |  |
| OK Cancel                                                                                                    |          |  |  |  |  |  |
| OK Cancel                                                                                                    |          |  |  |  |  |  |

4.

Пратите упуте за завршетак инсталације.

5.

Када је све завршено, видјећете поруку **The import was successful**.

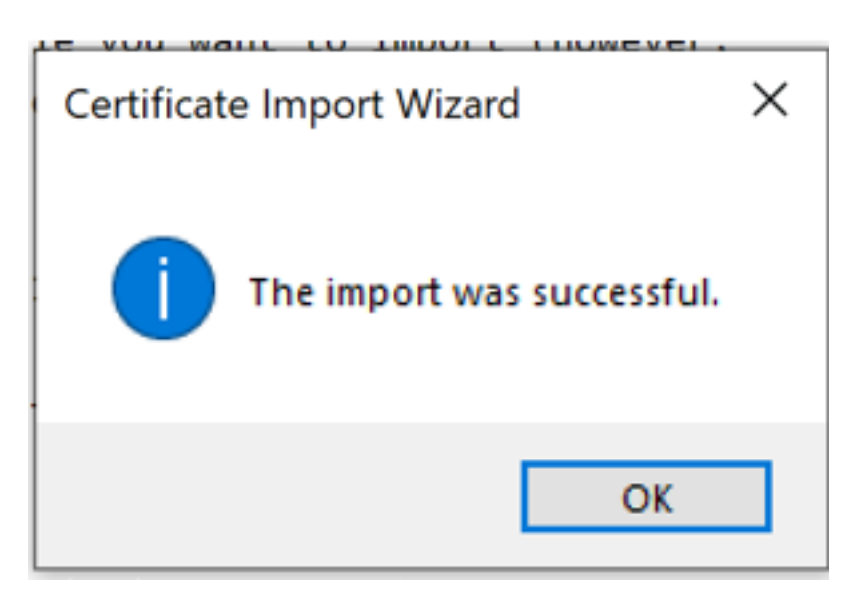

## Инсталација цертификата за іОЅ кориснике

Да бисте инсталирали цертификат, пратите упутства у наставку:

1. Преузмите цертификат који сте добили од Пореске управе.

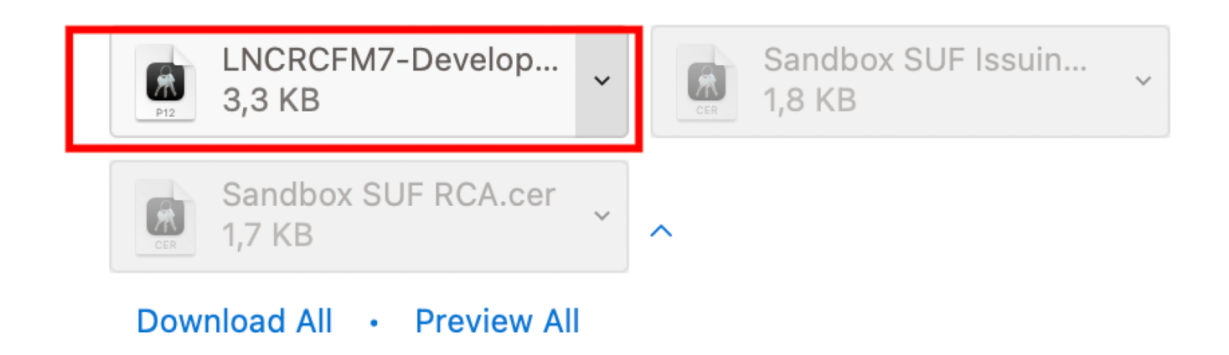

2. Пронађите свој **Keychain access** и отворите га.

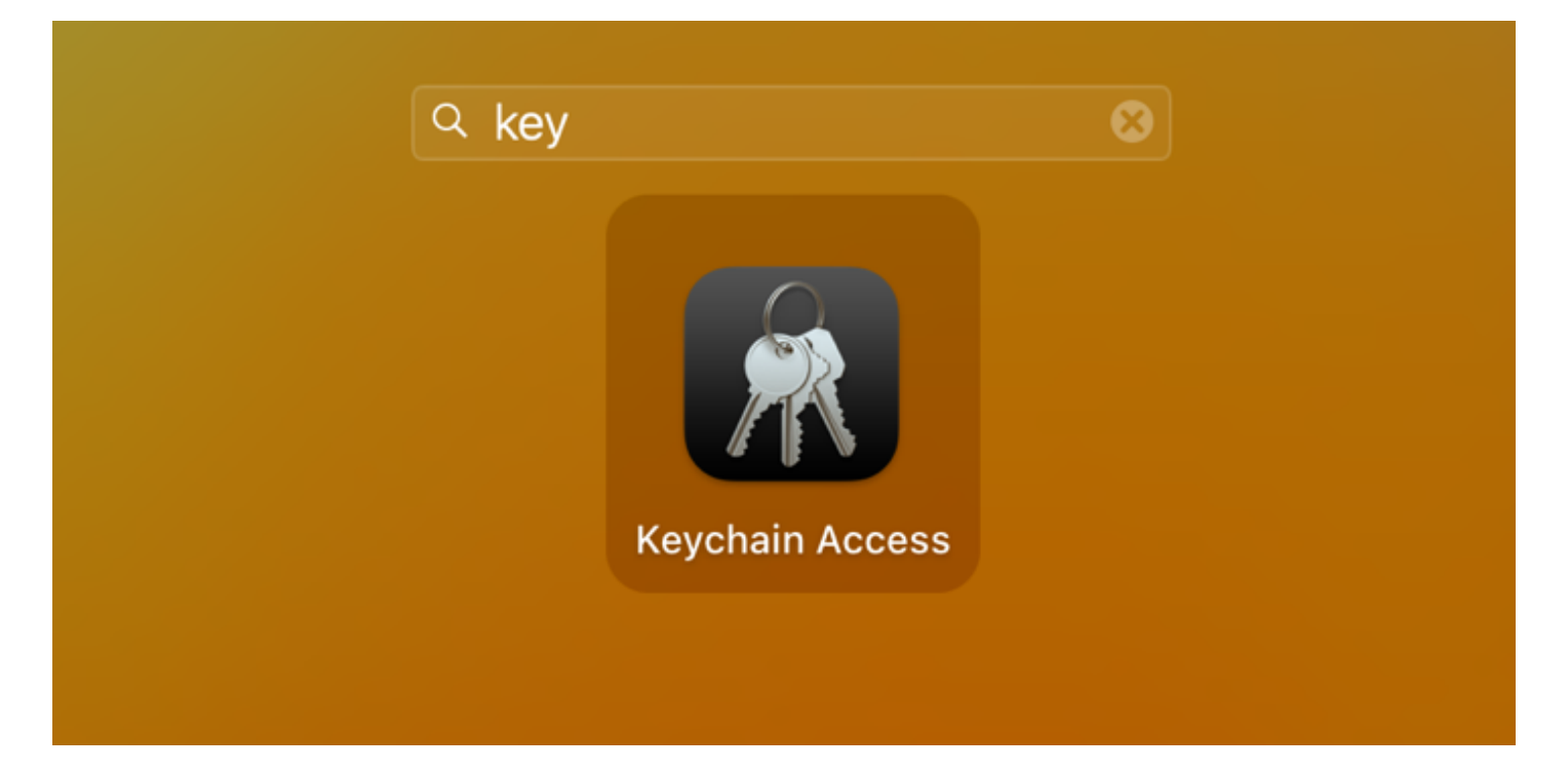

3. Пронађите датотеку коју сте преузели.

| < > Downloads                                | $\equiv$ |                | û 🖓 💮 🗸          | Q      |
|----------------------------------------------|----------|----------------|------------------|--------|
| Name                                         | Size     | Kind           | Date Added       | $\sim$ |
| LNCRCFM7-DeveloperAenticationCertificate.pfx | 3 KB     | personnge file | e Today at 09:39 |        |
|                                              |          |                |                  |        |
|                                              |          |                |                  |        |

4. Превуците и пренесите датотеку у **Keychain access**.

| Local Items      | Certificate<br>Issued by: Taxcore Online<br>Expires: Sunday, 12 July 2<br>© "KN98 Moja Firma" cer | e Sandbox Issuing CA 1<br>2026 at 11:23:52 Centra<br>tificate is not trusted | •••                                           | < > Downloads                              |       | ≔≎   |                | <u>ث</u> < |
|------------------|---------------------------------------------------------------------------------------------------|------------------------------------------------------------------------------|-----------------------------------------------|--------------------------------------------|-------|------|----------------|------------|
|                  |                                                                                                   |                                                                              | Favourites                                    | Name                                       | Size  |      | Kind           | Date       |
| System Keychains | Name                                                                                              | ~ Kind                                                                       | <ul> <li>AirDrop</li> <li>Recenter</li> </ul> | LNCRCFM7-DeveloperAenticationCertification | e.pfx | 3 KB | personnge file | Toda       |
| f System         | MobileBluetooth                                                                                   | application passwor                                                          | O nu mis                                      |                                            |       |      |                |            |
|                  | MacOSDaemonMainDatabase                                                                           | pplication passwor                                                           | 🙏 Applications                                |                                            |       |      |                |            |
| System Roots     | KN98 Moja Firma                                                                                   | certificate                                                                  | Desktop                                       |                                            |       |      |                |            |
|                  | / iPhone                                                                                          | AirPort network pas                                                          | 🕒 Documents                                   |                                            |       |      |                |            |
|                  | Inex2                                                                                             | AirPort network pas                                                          | Deverlanda                                    |                                            |       |      |                |            |
|                  | / HotelAnnaStarBeach                                                                              | AirPort network pas                                                          | Uownioads                                     |                                            |       |      |                |            |
|                  | 🛴 finansije                                                                                       | AirPort network pas                                                          |                                               |                                            |       |      |                |            |
|                  | F506CE74-F099-DD3411CB7CE                                                                         | 3 application passwor                                                        | Locations                                     |                                            |       |      |                |            |
|                  | 🔎 DTI - Internal                                                                                  | AirPort network pas                                                          | iCloud Drive                                  |                                            |       |      |                |            |
|                  | com.apple.systemdefault                                                                           | certificate                                                                  |                                               |                                            |       |      |                |            |
|                  | com.apple.systemdefault                                                                           | public key                                                                   | OneDrive                                      |                                            |       |      |                |            |
|                  | com.apple.systemdefault                                                                           | private key                                                                  |                                               |                                            |       |      |                |            |
|                  | Com.apple.LaunchServices.encr.                                                                    | 3 application passwor                                                        | Tags                                          |                                            |       |      |                |            |
|                  | com.apple.kerberos.kdc                                                                            | certificate                                                                  | Red                                           |                                            |       |      |                |            |
|                  | 💡 com.apple.kerberos.kdc                                                                          | public key                                                                   |                                               |                                            |       |      |                |            |
|                  | com.apple.kerberos.kdc                                                                            | private key                                                                  | Orange                                        |                                            |       |      |                |            |
|                  |                                                                                                   |                                                                              | Yellow                                        |                                            |       |      |                |            |

5. Унесите своју административну лозинку (за ваш iOS уређај) и изаберите Modify Keychain.

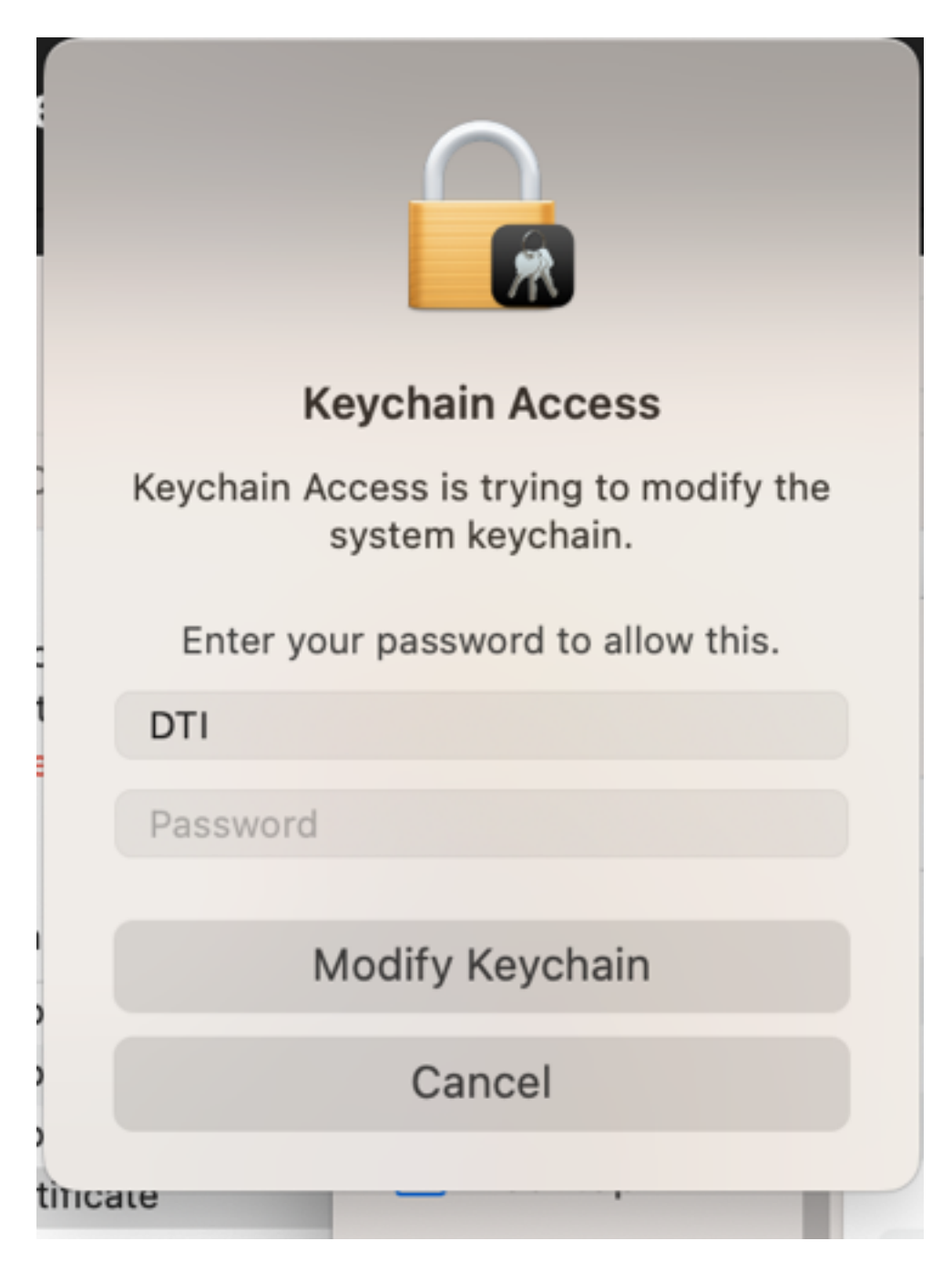

6. На крају, унесите лозинку цертификата коју сте добили е-поштом и Ваш цертификат ће бити инсталиран.

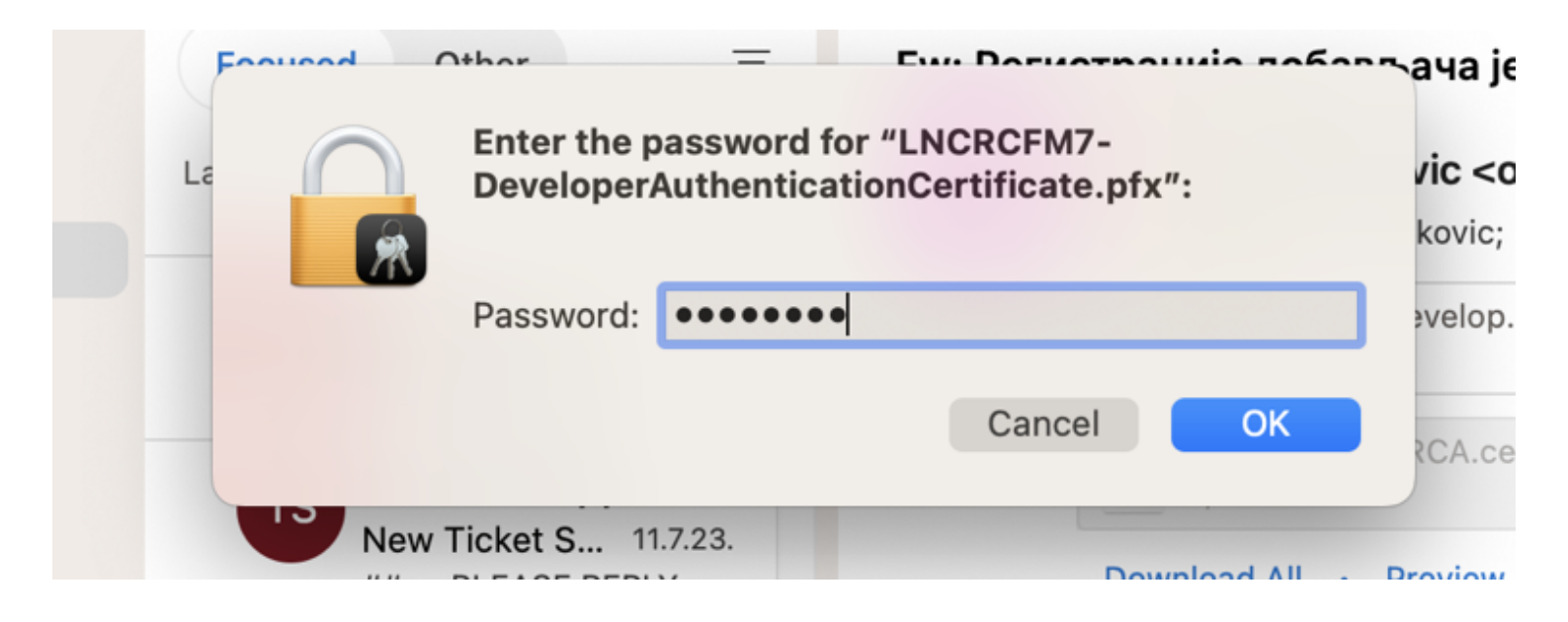